## American Community Survey

Accessing Tribal Data

## 1) Go to **factfinder.census.gov** and select the "Advanced Search" tab.

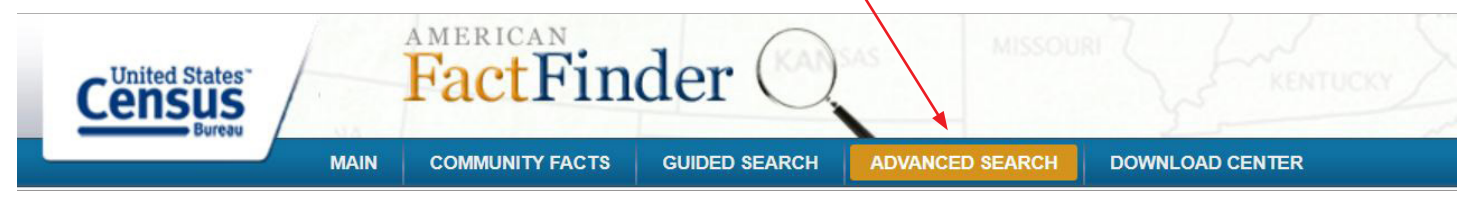

## 2) Choose "Detailed American Indian Tribe/Tribal Group."

- Select "Race and Ethnic Groups." -
- Select the "Detailed Groups" tab.
- Select "Race and Hispanic Origin" under "Population Group Type."
- Select "Detailed American Indian Tribe/Tribal Group."
- Select tribe/tribal group of interest, such as "Abenaki."
- Select specific tribe/tribal group under "Population Group Name," such as "All available Abenaki tribes."
- Select "CLOSE" on the top right of the window.

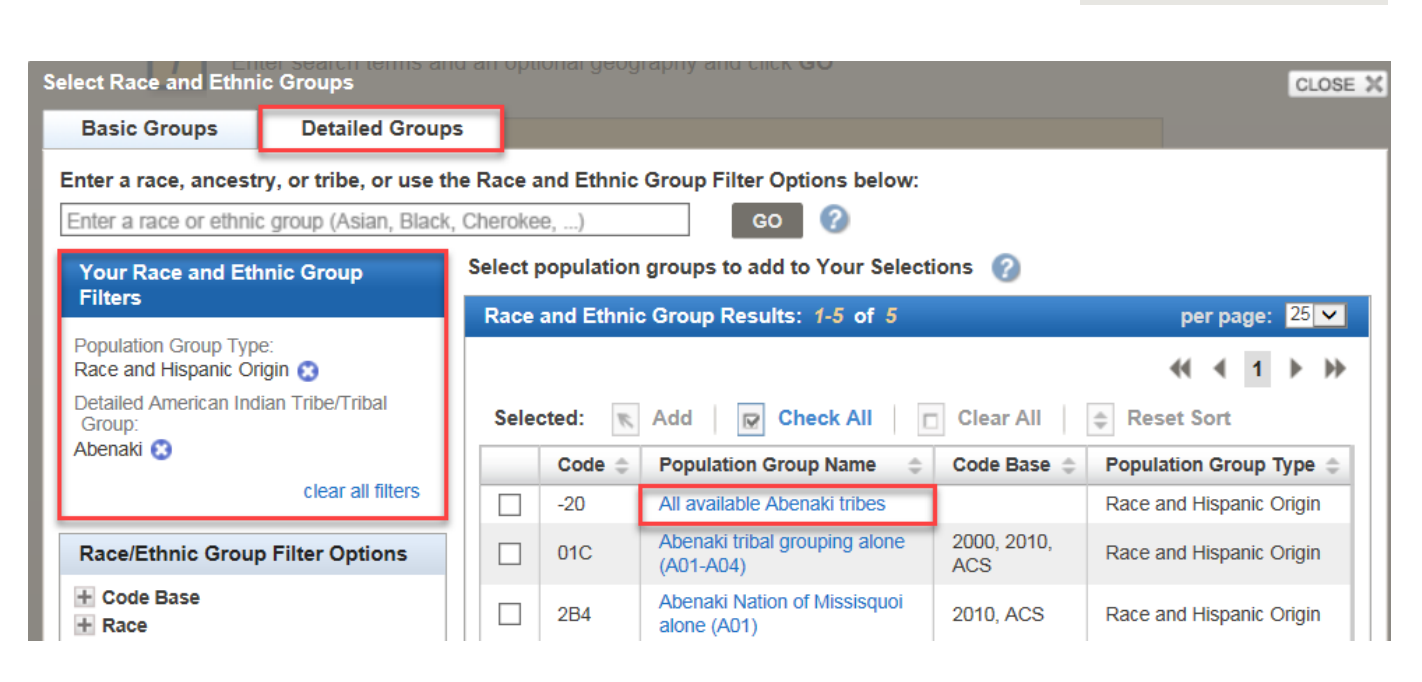

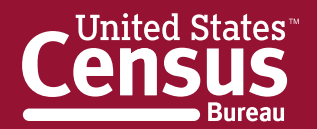

U.S. Department of Commerce Economics and Statistics Administration U.S. CENSUS BUREAU **CENSUS BUREAU** 

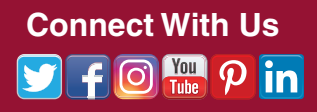

Search using the options below:

(age, income, year, dataset, ...)

(states, counties, places, ...)

Race and Ethnic Groups (race, ancestry, tribe)

**EEO Occupation Codes** 

(executives, analysts, ...)

b

Topics

Geographies

Industry Codes

(NAICS industry, ...)

- **3**) Option A—View a broad-based data profile.
  - Select "Topics."-
  - Select "Product Type."
  - Select "Data Profile."
  - Select "CLOSE" on the top right of the window.
  - Select desired table to view from "Search Results."

|                                                                                                    | Select Topics                                                                                                    | CLOSE 🗙 |
|----------------------------------------------------------------------------------------------------|----------------------------------------------------------------------------------------------------|---------|
| Search using the options below:<br>Topics<br>(age, income, year, dataset,)<br>Geographies<br>(states, counties, places,)<br>Race and Ethnic Groups<br>(race, ancestry, tribe)<br>Industry Codes<br>(NAICS industry,)<br>EEO Occupation Codes<br>(executives, analysts,) | Select Topics to add to 'Your Selections'       ? <ul> <li>People</li> <li>Housing</li> <li>Year</li> <li>Product Type</li> <li>Data Profile (9)</li> <li>Detailed Table (659)</li> <li>Quick Table (52)</li> <li>Program</li> <li>Dataset</li> </ul> <li>Note: The Race &amp; Ethnicity topic is available under the Race and Ethnic Groups button on the left.</li> <li>Include archived products in your search</li> <li>BUSUSPR</li> |         |

- **3**) Option B—Choose a data topic.
  - Select "Topics."—
  - Select either "People" or "Housing."
  - Select desired topic.
  - Select "CLOSE" on the top right of the window.
  - Select desired table to view from "Search Results."

|                                                                            | Select Topics CLOSE X                                                                                          |
|----------------------------------------------------------------------------|----------------------------------------------------------------------------------------------------|
| Search using the options below:<br>Topics<br>(age, income, year, dataset,) | Select Topics to add to 'Your Selections' ?<br>People<br>Housing<br>Year<br>Product Type<br>Program<br>Dataset |
| Geographies<br>(states, counties, places,)                                 | Note: The Race & Ethnicity topic is available under the Race and<br>Ethnic Groups button on the left.          |
| Race and Ethnic Groups<br>(race, ancestry, tribe)                          | Include archived products in your search 🕜                                                                     |
| Industry Codes<br>(NAICS industry,)                                        | CTETTE B05003 ESEX BY AGE BY CITIZENSHIP STATUS                                                                |
| EEO Occupation Codes<br>(executives, analysts,)                            |                                                                                                    |

For more information about the American Community Survey, please visit **census.gov/acs**.

Issued July 2017

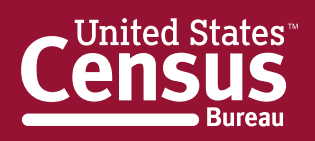

U.S. Department of Commerce Economics and Statistics Administration U.S. CENSUS BUREAU census.gov

Sea

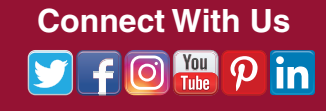